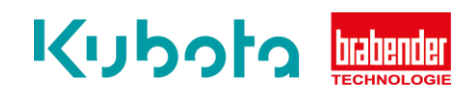

## Technische Kurzanleitung

Komponenten Backup – OP16

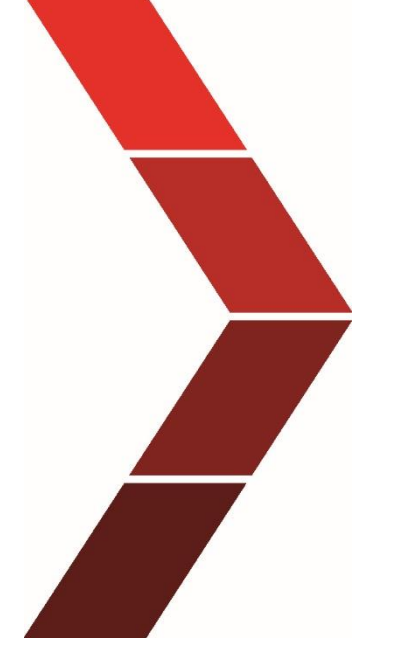

Beschreibung

Die technische Kurzanleitung erläutert das schrittweise Vorgehen um ein Backup der verschiedenen Komponenten des OP16 durchzuführen.

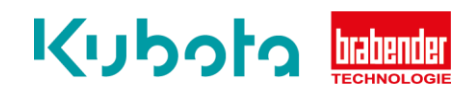

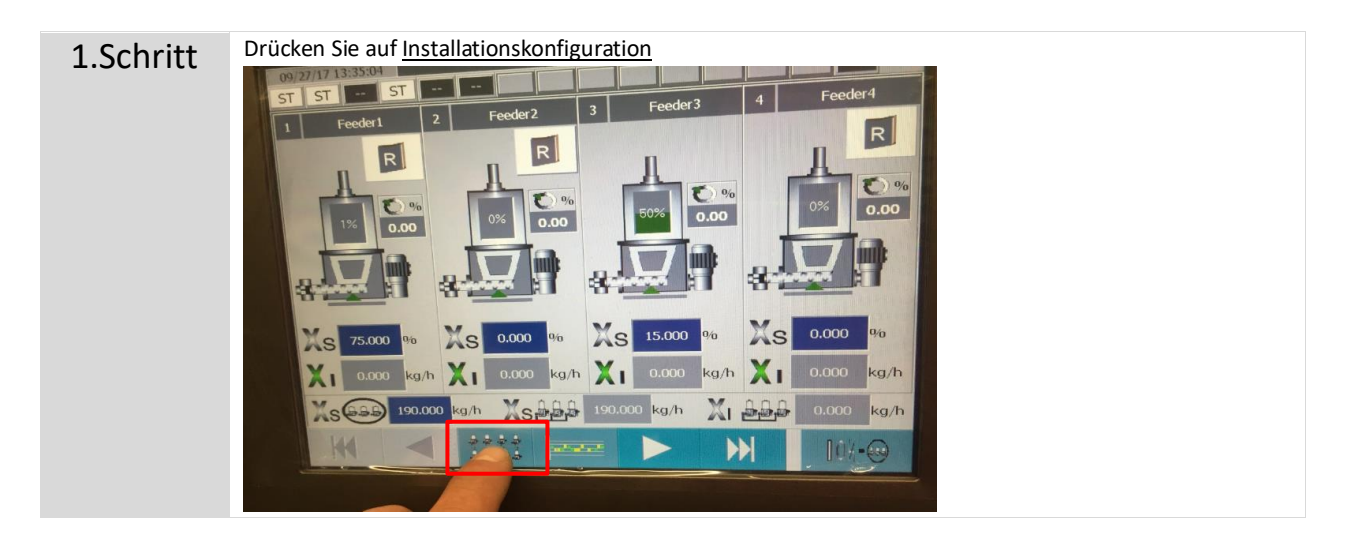

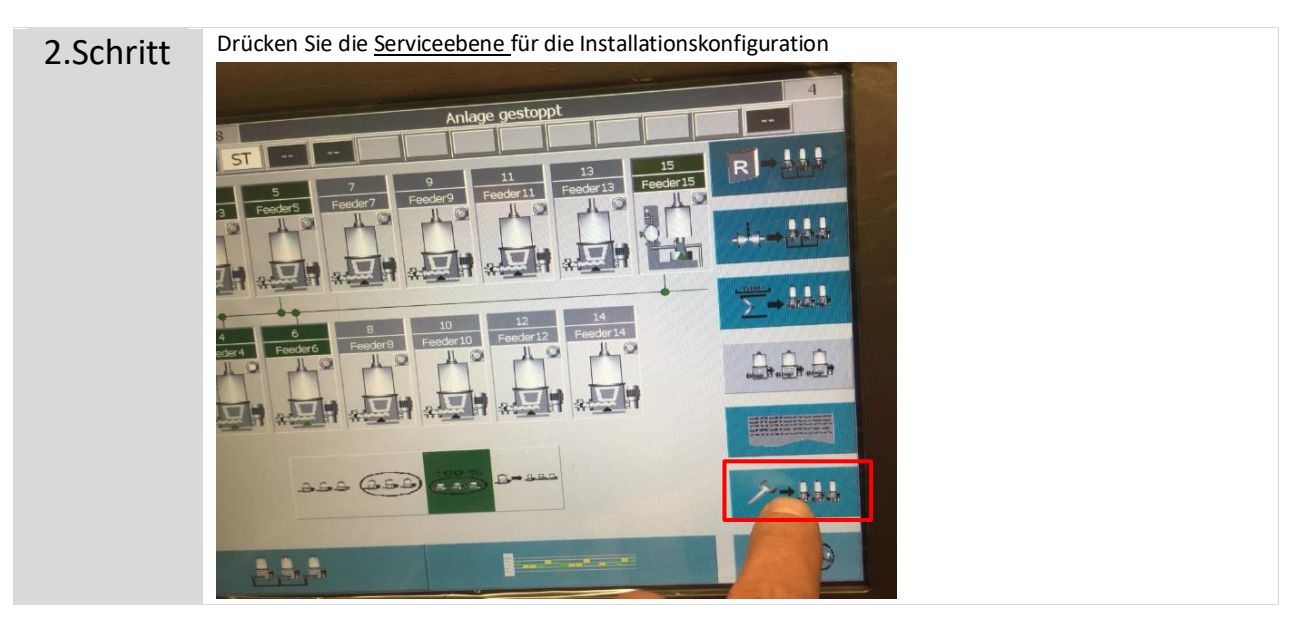

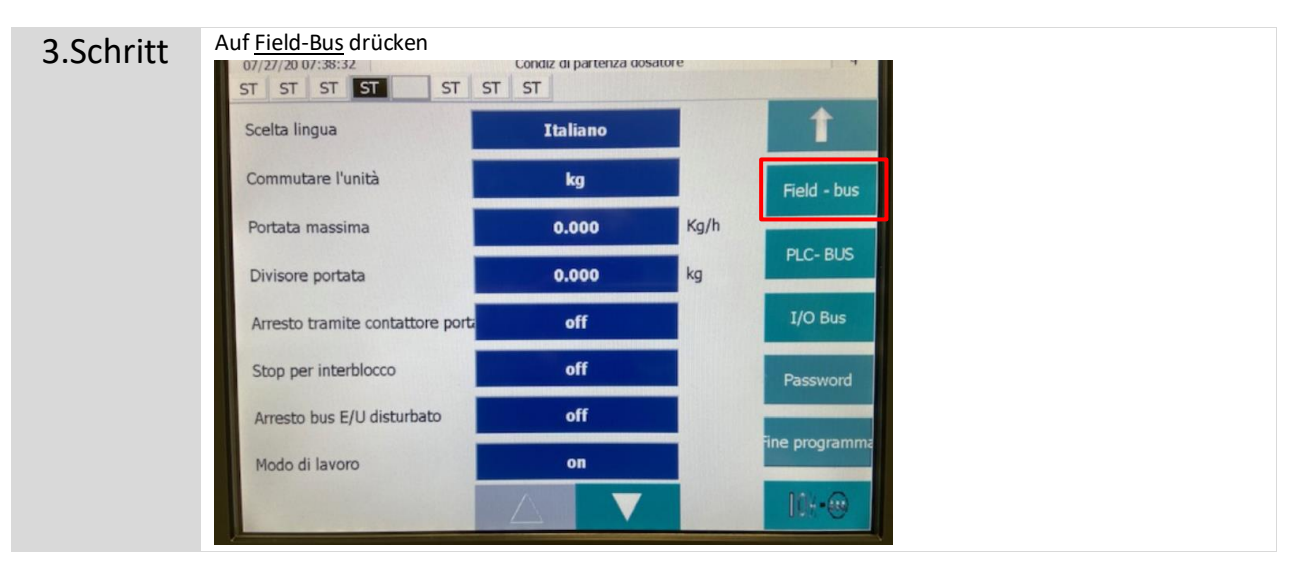

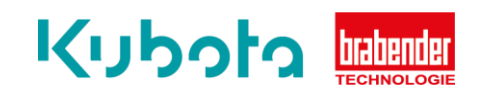

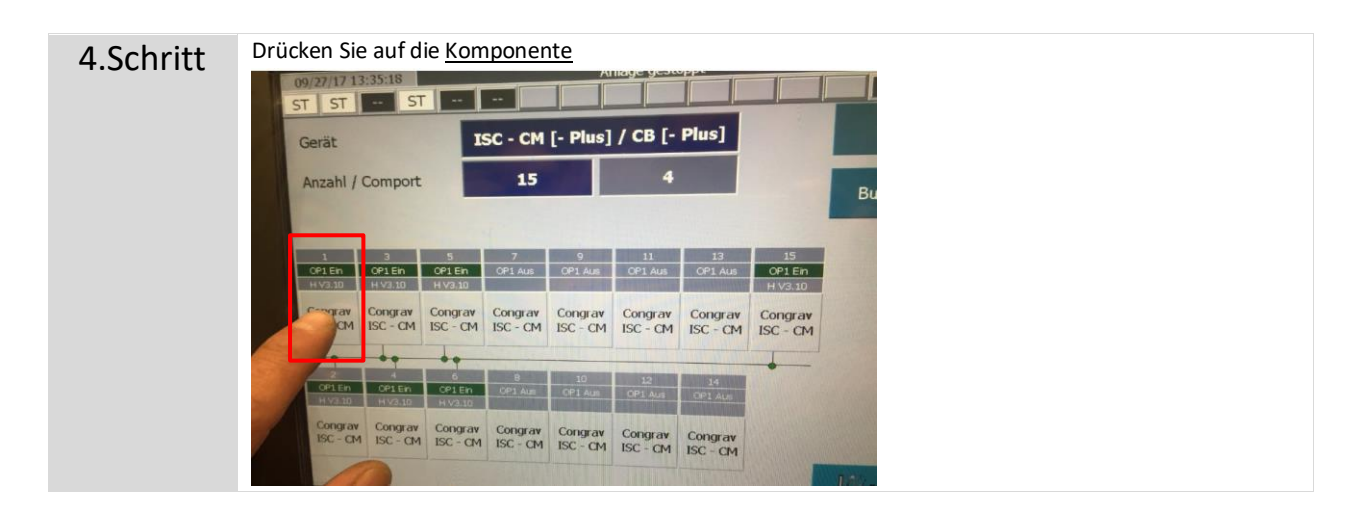

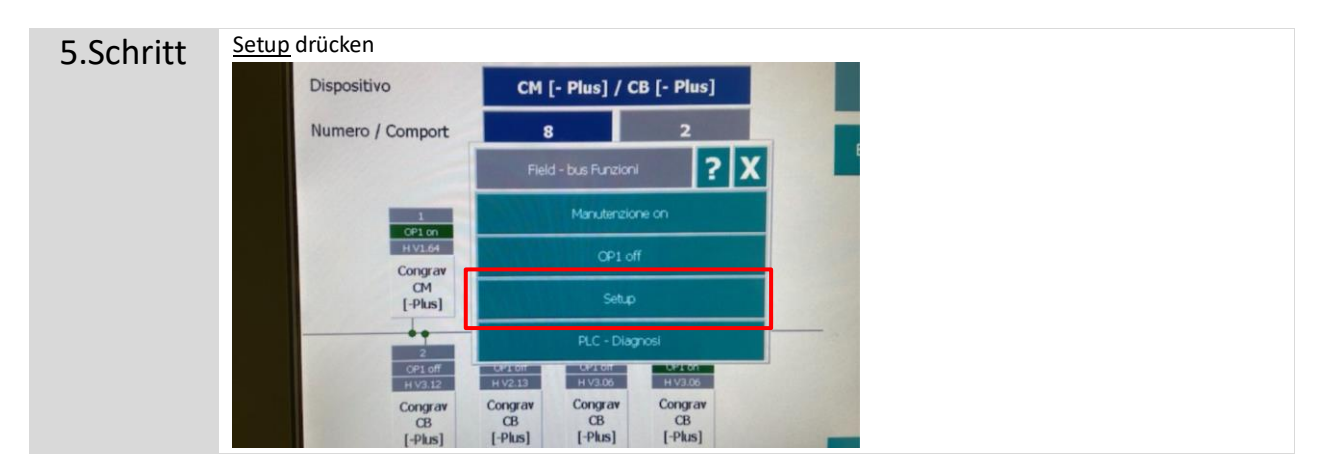

6.Schritt Drücken Sie auf eine Nummer. Zum Beispiel 1

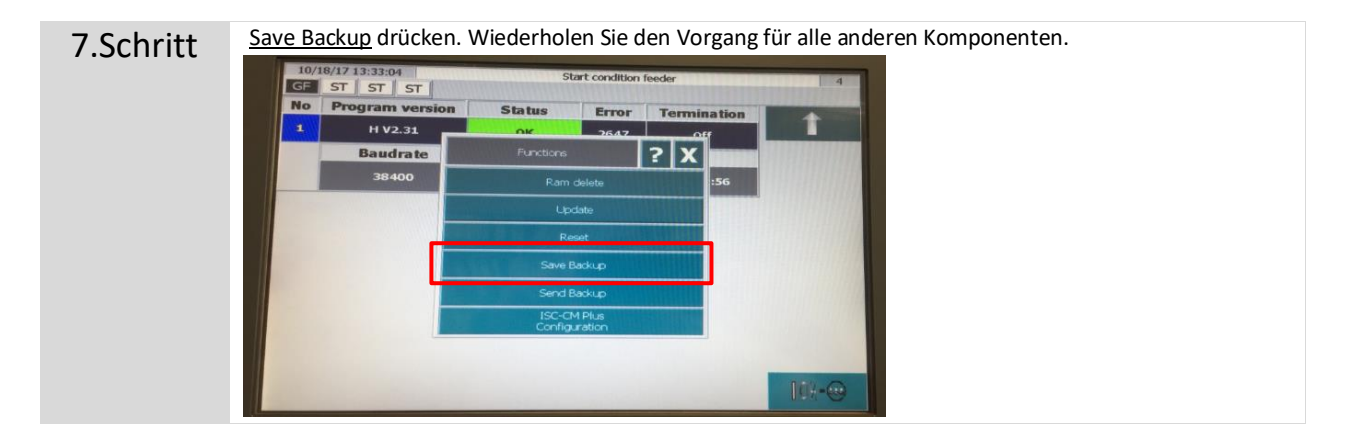